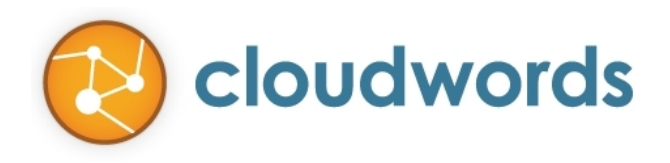

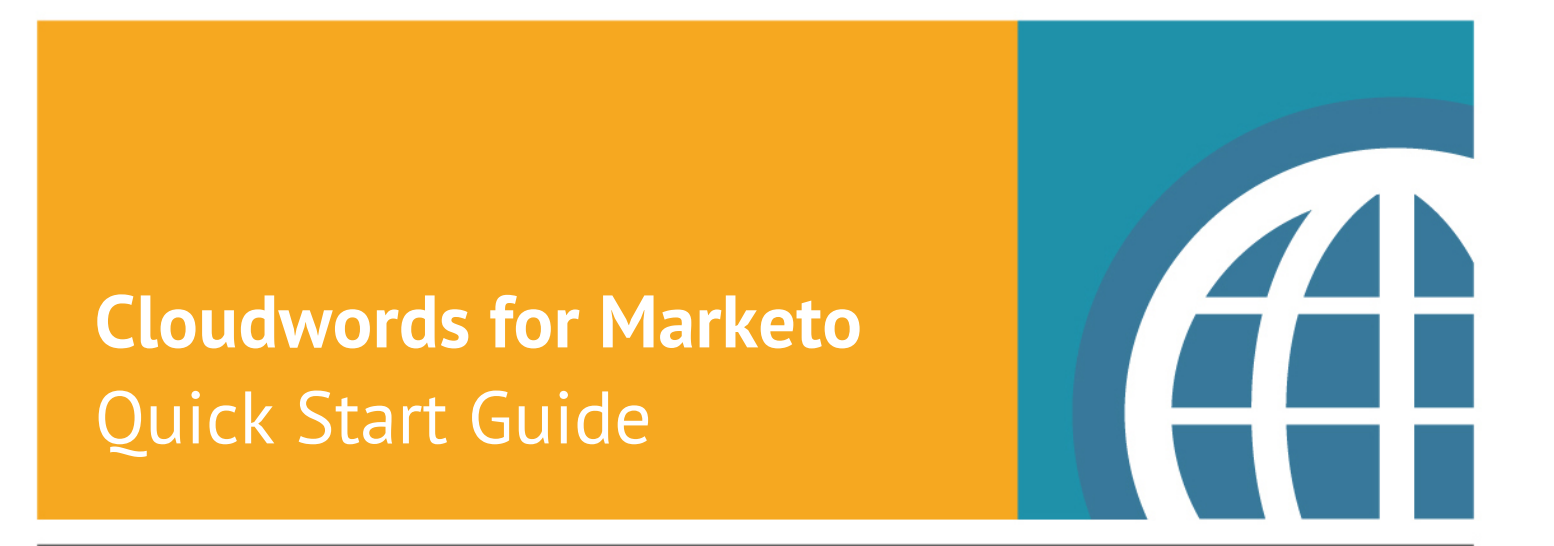

September 2013

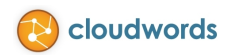

# Contents

| Introduction                                                             | 1 |
|--------------------------------------------------------------------------|---|
| Enabling the Cloudwords for Marketo Integration                          | 2 |
| Using the Cloudwords for Marketo Integration to Translate Marketo Assets | 4 |
| Frequently Asked Questions                                               | 5 |
| Who to contact for help                                                  | 5 |

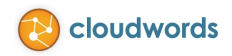

### Introduction

Marketing on a global scale requires reaching multilingual audiences with marketing materials in their own language. But localizing marketing content—and all of the different assets associated with a global marketing campaign—is a slow, costly and cumbersome process.

Marketo's world-class marketing automation software enables marketers to engage customers and drive revenue. However, to localize marketing assets in multiple languages requires Marketo customers to copy and paste their source content into a document they send to their translation vendors, and then copy and paste all the translated materials back into Marketo. The process is time-consuming and prone to error when managing translation in just one language. Imagine multiplying this process in 5, 10 or even 30 different languages!

Cloudwords, using its best-in-industry integration knowledge and API, has made translating Marketo assets easier. It allows marketers to significantly accelerate and simplify the process of translating all types of marketing materials—regardless of file or content type—including email, html, video, audio, PDFs, landing pages, snippets, and more.

Through our own easy-to-enable Marketo integration, you can:

- Automatically send content to Cloudwords and route it to the translation vendor(s) for the job, and
- Seamlessly sync translated content back into Marketo.

Through the Cloudwords for Marketo integration, you will:

- Pick what Marketo assets (landing pages, forms, emails, snippets) you want to send out for translation
- Route those assets to the translation vendor(s) of your choice
- Review the translated content directly in Marketo once your translation vendor has delivered the translated content into Cloudwords. No more copy and paste for exporting your Marketo assets or importing them back once translated!

Since the Cloudwords for Marketo integration manages your translation process via Cloudwords, you enjoy all the standard benefits of Cloudwords:

- Timesaving project management and workflow
- Vendor management
- Cost-saving benefits of centralized Translation Memory, and more.

Cloudwords also sends your Marketo assets to translation vendors via XLIFF, a translation industry XML standard file type that helps simplify the process by driving down translation costs and time.

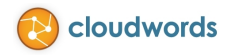

### **Enabling the Cloudwords for Marketo Integration**

Before being able to configure and use the Marketo integration, you will need to contact your Cloudwords representative or send an email to <a href="mailto:support@cloudwords.com">support@cloudwords.com</a> and request that the integration is enabled for your account.

Once your Cloudwords account has been granted access to the Marketo integration, you must follow the instructions below (Note: You must be an Administrator in Cloudwords to have access to the settings and configuration steps):

1) Log in to your Cloudwords account, go to the settings page and click on the Marketo Integration link.

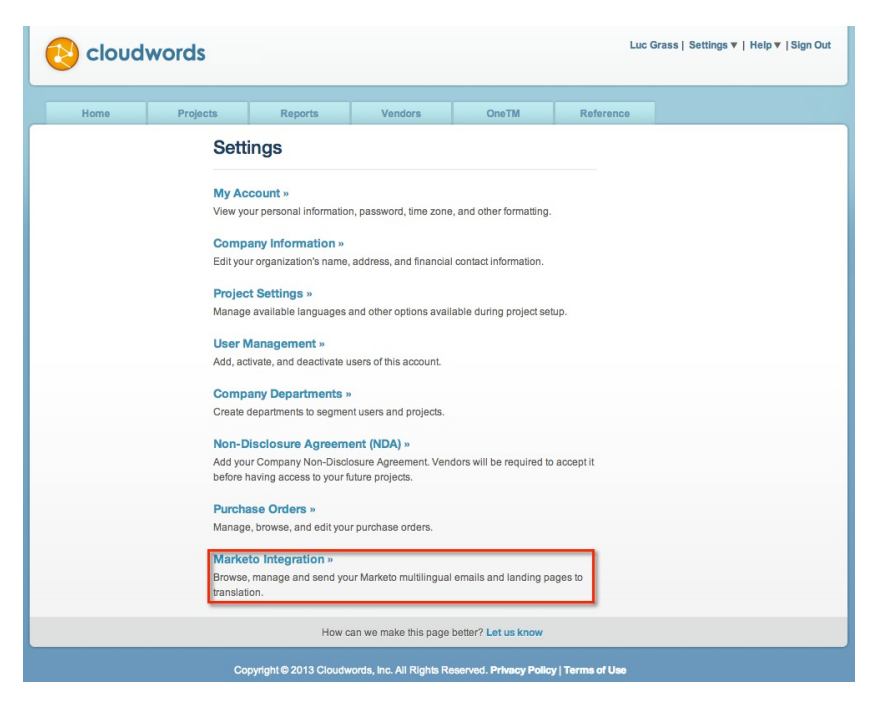

2) The **first time** you access the Marketo Integration configuration page; you will see an Introduction text. Click the **Start Now** button to enable the integration in your account. Note: This is a one-time action.

| 😢 cloudw                                                              | vords                         |                                                                                             |                                                                                                    |                                                                                                    |                  | Settings ▼   Help ▼   Sign Ou |
|-----------------------------------------------------------------------|-------------------------------|---------------------------------------------------------------------------------------------|----------------------------------------------------------------------------------------------------|----------------------------------------------------------------------------------------------------|------------------|-------------------------------|
| Home                                                                  | Projects                      | Reports                                                                                     | Vendors                                                                                                    | OneTM                                                                                                    | Reference        |                               |
| « Return to Settings<br><b>Marketo Integ</b><br>Browse, manage and se | gration<br>nd your Marketo mu | Itilingual emails and la                                                                    | nding pages to transla                                                                                                    | tion.                                                                                                    |                  |                               |
|                                                                       |                               | Introd<br>Connec<br>manage<br>localizat<br>Adminis<br>Each us<br>usernan<br>Lean mu<br>Star | export Marketo accour<br>your Marketo accour<br>your multilingual emi<br>ion.<br>trators have the ability<br>trators have the ability<br>tr | rketo Integration<br>It and use Cloudwords t<br>alls and landing pages<br>It to grant other users<br>keto integration.<br>ter a valid Marketo<br>r. | 0                |                               |
|                                                                       |                               | How c                                                                                       | an we make this page                                                                                                    | better? Let us know                                                                                                    |                  |                               |
|                                                                       | Co                            | opyright © 2013 Cloudw                                                                      | ords, Inc. All Rights R                                                                                                    | eserved. Privacy Policy                                                                                                    | /   Terms of Use |                               |

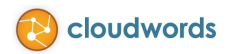

3) On the Marketo Integration configuration page, you will have the following options:

#### 3.1) Enable the Marketo Integration?

Select the **Yes** option to make the integration available to users who have been granted permission to use it. Select the **No** option to completely disable the Marketo integration from your Cloudwords account.

#### 3.2) **Permission to Use the Marketo Integration**

Here is where you manage who has permission to create translation projects that include Marketo assets in Cloudwords.

The **list of users** will only show the name of those who can create translation projects in Cloudwords, together with their Role, Department(s) they can access (in case your Cloudwords account has been divided into Departments) and if they have been granted permission to use the Marketo Integration.

| 🔁 cloud                                                 | words                                                    |                  |                                                                               |                          | Luc                   | c Grass   Settings ▼   Help ▼   Sign C                                  |  |
|---------------------------------------------------------|----------------------------------------------------------|------------------|-------------------------------------------------------------------------------|--------------------------|-----------------------|-------------------------------------------------------------------------|--|
| Home                                                    | Projects F                                               | Reports          | Vendors                                                                       | OneTM                    | Reference             |                                                                         |  |
| « Return to Settings                                    |                                                          |                  |                                                                               |                          |                       |                                                                         |  |
| Marketo Int<br>Browse, manage and                       | egration<br>send your Marketo multilingual               | emails and lan   | ding pages to translat                                                        | ion.                     |                       |                                                                         |  |
| Enable the Marketo Integration?                         |                                                          |                  | Control if the Marketo integration is available<br>in your Cloudwords account |                          |                       | Save                                                                    |  |
| • Yes, enable the Ma                                    | arketo integration in Cloudword                          | s to manage the  | e translation of marke                                                        | ting assets. Marketo Int | egration will be avai | lable in the project wizard.                                            |  |
| ONo, disable the Ma                                     | arketo integration.                                      |                  |                                                                               |                          |                       |                                                                         |  |
| Permission to Use<br>Manage who has pe<br>Account page. | the Marketo Integration<br>rmission to create Marketo in | tegration projec | cts in Cloudwords. L                                                          | lsers can set up their   | Marketo credential    | is in the "Integration" subtab of the I                                 |  |
| <ul> <li>Name</li> </ul>                                | ♦ Role                                                   | ¢                | Department                                                                    |                          | Marketo               |                                                                         |  |
| John Doe                                                | Customer Project N                                       | anager Pro       | oduct                                                                         | / No                     |                       | Control which users in your account                                     |  |
| Jon Sun                                                 | Customer Administr                                       | rator Pro        | oduct, Development                                                            | / Yes                    |                       | have permission to create Marketo<br>translation projects in Cloudwords |  |
| Luc Grass                                               | Customer Administr                                       | rator Pro        | oduct, Development                                                            | / Yes                    |                       |                                                                         |  |
|                                                         |                                                          | How ca           | n we make this page                                                           | better? Let us know      |                       |                                                                         |  |

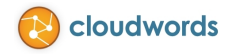

## Using the Cloudwords for Marketo Integration to Translate Marketo Assets

Congratulations, you are now ready to localize your Marketo assets for the global audience easily and seamlessly. To start, login to Cloudwords and click on the **Start a New Project** button. Under the **Content Source** option, choose **Marketo**.

| Create Your New Project |    |
|-------------------------|----|
| Basic Information       |    |
| Marketo                 | \$ |

Fill out the remaining information for your project and click Next.

If this is the **first time** you are creating a Marketo project, you will be prompted to login with your Marketo account username and password. Once you have logged in, Marketo may require you to authorize access for the new device. You will receive an email from Marketo with an authorization code – just copy and paste that code into the box in Cloudwords to complete the process.

You will then be able to access your Marketo assets directly within Cloudwords, and choose the desired assets to send to translation.

| Project Details       Source Materials       Workflow & Followers       Bid Options       Finished         Source Materials for October Newsletter Campaign       Cancel Project   Save and Exit         Choose the Marketo assets you want to translate.       Marketing Activites       Design Studio         Oulck Search       Expand © Close       Experiments         © Experiments       © Emails       © Forms         © Sippets       Integrated Marketing       Select Your Marketo Assets         Choose from your Marketo Design Studio and Marketing Activities on the left to send for translation.       Choose from your Marketo Design Studio and Marketing Activities on the left to send for translation.                                                                                                    |                                                                                  | John Lennon   Settings ▼   Help ▼   Sign Out                                                                                              |
|----------------------------------------------------------------------------------------------------|----------------------------------------------------------------------------------|----------------------------------------------------------------------------------------------------|
| Source Materials for October Newsletter Campaign<br>Choose the Marketo assets you want to translate.<br>Marketing Activites Design Studio<br>Quick Search @ Expand @ Close<br>@ Experiments<br>@ Quadra Search @ Expand @ Close<br>@ @ Experiments<br>@ @ Landing Pages<br>@ @ Forms<br>@ @ Inbound Marketing<br>@ Inbound Marketing<br>@ Outbound Marketing<br>@ Outbound Marketing<br>@ Outbound Marketing<br>@ @ Partner Marketing<br>@ @ Landing Pages<br>@ @ Forms<br>@ @ Expand @ Close<br>@ @ Experiments<br>@ @ Expand @ Close<br>@ @ Experiments<br>@ @ Expand @ Close<br>@ @ Experiments<br>@ @ Expand @ Close<br>@ @ Experiments<br>@ @ Expand @ Close<br>@ @ Experiments<br>@ @ Expand @ Close<br>@ @ Experiments<br>@ @ Expand @ Close<br>@ @ Expand @ Close<br>@ @ Experiments<br>@ @ Expand @ Close<br>@ @ Experiments<br>@ @ Expand @ Close<br>@ @ Experiments<br>@ @ Expand @ Close<br>@ @ Experiments<br>@ @ Expand @ Close<br>@ @ Experiments<br>@ @ Expand @ Close<br>@ @ Consetter Studio and Marketing Activities on the left to send for translation. | Project Details Source Materials                                                 | orkflow & Followers Bid Options Finished                                                                                                  |
| Marketing Activites       Design Studio         Quick Search       Expand       Close         Quick Search       Expand       Close         Quick Search       Expand       Close         Quick Search       Expand       Close         Quick Search       Expand       Close         Quick Search       Expand       Close         Quick Search       Expand       Close         Quick Search       Select Your Marketo Assets       Choose from your Marketing Activities on the left to send for translation.         Quick Landing Pages       Quick Search       Choose from your Marketing Activities on the left to send for translation.                                                                                                    | Source Materials for October<br>Choose the Marketo assets you want to translate. | Jewsletter Campaign Cancel Project   Save and Exit                                                                                        |
|                                                                                                    | Marketing Activites Design Studio                                                | ISE<br>Select Your Marketo Assets<br>Choose from your Marketo Design Studio and Marketing Activities on the left to send for translation. |

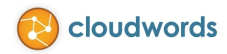

### **Frequently Asked Questions**

Q: What types of Marketo content can I send to translation using the Cloudwords for Marketo integration?

**A:** Cloudwords for Marketo supports the translation of Marketo landing pages, forms, emails, and snippets.

**Q:** I have a Marketo landing page that contains an embedded form or snippet. How do I make sure they are all translated?

**A:** Simply select your desired landing page and send for translation. Cloudwords will automatically figure out any embedded forms or snippets and include them in your project.

**Q:** Does Cloudwords support Marketo asset segmentations?

A: Yes, Cloudwords will automatically extract all variants of the content and send for translation.

Q: Where can I find the translated version of my assets?

**A:** Upon translation delivery from your project's translation vendor, Cloudwords will automatically sync the content back to Marketo and create a translated clone of your original content. The translated versions will be located in the **Cloudwords** folder next to your original content in Marketo.

**Q:** What status will the translated assets be in Marketo?

**A:** The translated clones will remain in **draft** status in Marketo, with the exception of the translated snippets that will be in the **approved** status. This is necessary for in-context review because when a snippet is embedded in a landing page, Marketo will only show the approved version.

- **Q:** Are change orders supported for Marketo projects?
- A: No, change orders are not supported.
- **Q**: How do I request changes to the translations delivered by the vendor?

**A:** Once you have reviewed the translations in Marketo, you can send the vendor a revision request in Cloudwords. To do so, go to your project in Cloudwords, access its Translations tab and click the **Request Revision** button.

### Who to contact for help

Send us an email at <u>support@cloudwords.com</u> in case you have any questions or comments regarding the way the Marketo Integration works.